# How to Submit a Student Support Request (1 of 2)

1. Faculty members can find DMACC's Student Support Request form on their myDMACC dashboard. The form is one of the large tiles in the middle of the screen.

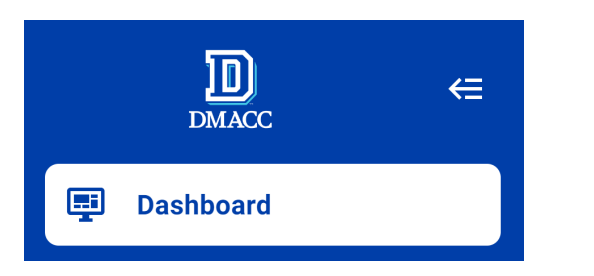

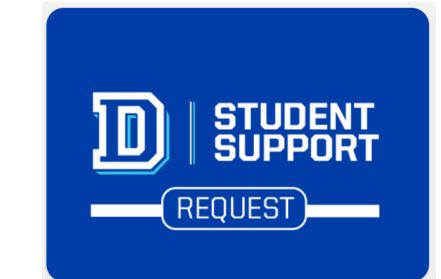

2. In the top left corner of the screen, select whichever course roster you'd like to access.

| Create Alerts     |  |
|-------------------|--|
| HIT 524 WB1 23974 |  |
| HSC 114 WW1 23183 |  |
| MAP 141 WW1 20737 |  |
| MAP 220 WW1 23285 |  |
| MAP 547 WW1 23743 |  |

3. Select the appropriate student/s from your course roster.

| Name        | ~ | Preferred Name | \$<br>ID  | Class Level | 0 |
|-------------|---|----------------|-----------|-------------|---|
| Sample Name |   | Sample         | Sample ID | Sophomore   |   |
| Sample Name |   | Sample         | Sample ID | Freshman    |   |
| Sample Name |   | Sample         | Sample ID | Sophomore   |   |

# How to Submit a Student Support Request (2 of 2)

### 4. Select the appropriate alert type and click <u>Next</u>.

 Send a Kudos note to students who are doing well in your class. The note will be sent to their DMACC email and will include your name, class name, and any notes entered.

5. Add any relevant notes and click Next.

 Request Academic Support: a note will be sent to the student's DMACC email detailing online and on campus options for academic support. 3. Request Academic Advising Assistance: please explain the reason for the referral in the notes section. The student will receive staff outreach including an automated message to their DMACC email. 4. Request Non-Emergency Personal Counseling Support: please explain the reason for your referral in the notes section. Counseling services are available for enrolled students age 18 and older.

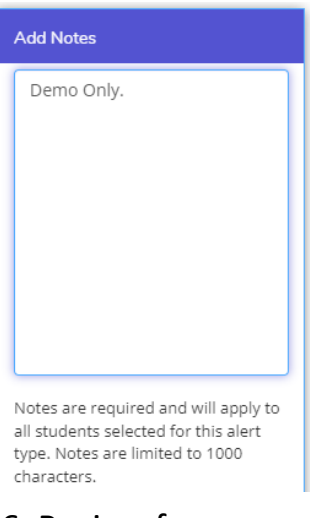

## 6. Review for accuracy and click **<u>Submit Alerts</u>**.

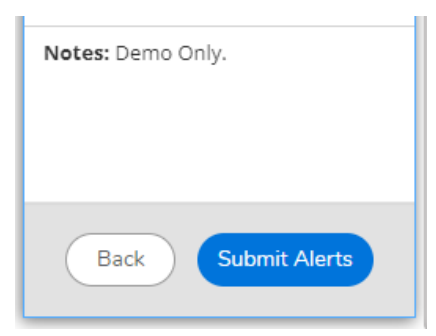

#### **Alert History**

To review your previously submitted alerts, click the settings icon and select Alert History. This screen also displays the name and email of the staff member assigned to each alert.

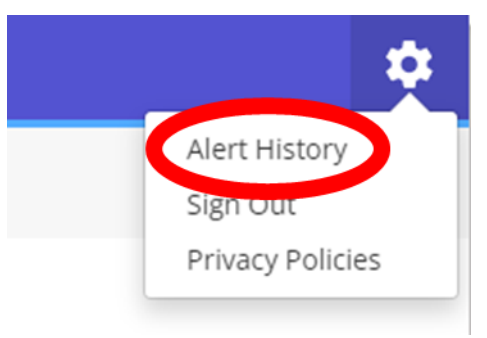

### **Questions?**

Contact Bobby Nalean at rjnalean@dmacc.edu or 515-697-7723.